Versión: 03

# IN-GEHA Instructivo de Usuario para la Presentación de la Información Exógena de los agentes del recaudo del Impuesto de Alumbrado Público

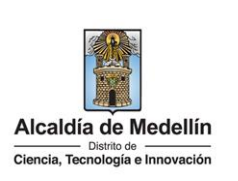

| Secretaría:    | Hacienda                                                  |
|----------------|-----------------------------------------------------------|
| Subsecretaría: | Ingresos                                                  |
| Ubicación:     | Calle 44 N ° 52-165 Centro Administrativo Distrital - CAD |
| Contacto:      | Taquillas virtuales                                       |

| Descripción (En que  | consiste):                                                                                                    |
|----------------------|----------------------------------------------------------------------------------------------------|
| Este documento dese  | cribe los pasos para presentar la información exógena que deben de reportar los agentes                                                                                                    |
| del recaudo del impu | iesto del alumbrado público.                                                                                                    |
| Dirigido a:          | Los agentes del recaudo del impuesto de alumbrado público que reportarán mensualmente, dentro de los primeros 30 días calendario del mes siguiente de realizado el recaudo, la siguiente información de cada uno de los contribuyentes que efectuaron el pago durante el mes que se reporta. |
| Pasos a seguir:      |                                                                                                    |

# 1. ACCESO AL SERVICIO INFORMACIÓN EXÓGENA – AGENTES DE REACUDO DEL IMPUESTO DE ALUMBRADO PÚBLICO.

Ingresa a la página web del Distrito Especial de Ciencia, Tecnología e Innovación de Medellín <u>https://www.medellin.gov.co</u> donde será direccionado al Portal Tributario, visualizando la sección "Agiliza tus trámites". Posteriormente, debe seleccionar la opción "*Información Exógena*".

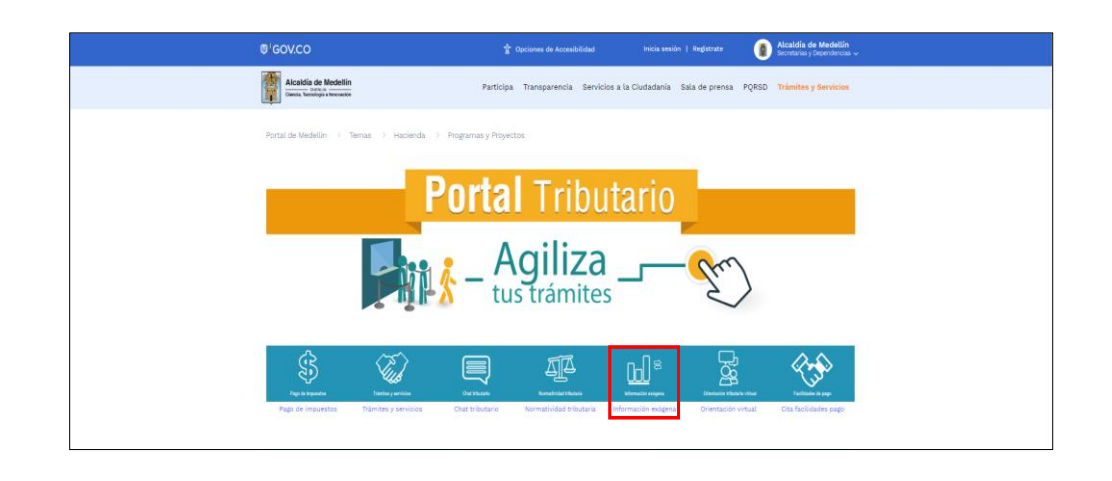

En la sección "*Normatividad de la Exógena*", visualiza la opción para reportar Información exógena "Agentes del recaudo del impuesto del alumbrado público", encontrará las opciones:

IN-GEHA-WW, Versión 03.

Versión: 03

## IN-GEHA Instructivo de Usuario para la Presentación de la Información Exógena de los agentes del recaudo del Impuesto de Alumbrado Público

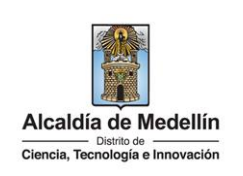

Normatividad de la exógena A continuación, encontrará los manuales e instructivos según el tema. Al ingresar a cada enlace podrá cargar su información exógena: Información que deben reportar los agentes del recaudo del impuesto de alumbrado público. Descarga aquí el instructivo de agentes del recaudo del impuesto de alumbrado público. Descarga aquí la estructura de agentes del recaudo del impuesto de alumbrado público. Información que deben reportar los Distribuidores Mayoristas y Minoristas de la Sobretasa a la Gasolina. Descarga aquí el instructivo de los Distribuidores Mayoristas y Minoristas de la Sobretasa a la Gasolina Descarga aquí la estructura de los Distribuidores Mayoristas y Minoristas de la Sobretasa a la Gasolina Información que deben reportar los agentes de recaudo del impuesto de telefonía fija conmutada Descarga aquí el instructivo de los Agentes de recaudo del Impuesto de Telefonía Fija Conmutada. Descarga aquí la estructura de los Agentes de recaudo del Impuesto de Telefonía Fija Conmutada.

En la parte inferior de la sección **"Agentes del recaudo del impuesto del alumbrado público**", debe hacer clic en la opción **"estructura"**, para descargar la plantilla de Excel, y también, en **"instructivo"** que es la base para el diligenciamiento de la información.

### 2. DILIGENCIAR PLANTILLAS DE INFORMACIÓN EXÓGENA

Los agentes de recaudo deben diligenciar la información de cada uno de los contribuyentes que efectuaron el pago. La estructura de la información exógena agentes del impuesto de recaudo, está conformada por dos (2) archivos independientes de Excel: *Tipo 1- Recaudo, Tipo 2- Cartera*. A continuación, se presenta un ejemplo de diligenciamiento de la información:

### 2.1 "Tipo 1 - Recaudo"

Diligencie en esta hoja la información correspondiente al recaudo, distribuida en veintiún (21) campos:

| 1.Mes<br>de<br>recaudo | 2. Año | 3. Nombre o Razón<br>Social del Suscriptor | 4. Tipo de<br>documento de<br>identificación | 5. Número de<br>documento de<br>identificación | 6. Correo Electrónico     | 7. Número de<br>Contrato |
|------------------------|--------|--------------------------------------------|----------------------------------------------|------------------------------------------------|---------------------------|--------------------------|
| 5                      | 2022   | Pepito Perez                               | 5                                            | 9992224446                                     | MARIAEMORENO@HOTMAIL.COM  | 587454                   |
| 5                      | 2023   | Carlos Rua                                 | 5                                            | 20201                                          | GOMEZQUINTERO@HOTMAIL.COM | 548782                   |
| 5                      | 2021   | Carlos                                     | 1                                            | 5487655                                        | correo@gmail.com          | 457845                   |

IN-GEHA-WW, Versión 03.

Versión: 03

# IN-GEHA Instructivo de Usuario para la Presentación de la Información Exógena de los agentes del recaudo del Impuesto de Alumbrado Público

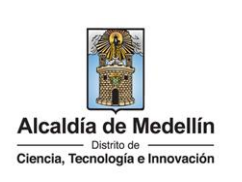

|                |                                                                          | 8. Dirección de                                                                                  | el Servicio                                                                | 9. Co<br>direct<br>encuer                              | omuna de la<br>ción donde se<br>ntra el servicio                             | 10. Descripció<br>producto (Pre<br>pospago)                                                  | n del<br>bago,           | 11. Tipo de<br>instalación                                  | 12. Estrato<br>(Residencial)   | 13. Código<br>SIC                      | 14. Fecha de<br>instalación<br>(YYYY/MM/DD)                   |                                           |
|----------------|--------------------------------------------------------------------------|--------------------------------------------------------------------------------------------------|----------------------------------------------------------------------------|--------------------------------------------------------|------------------------------------------------------------------------------|----------------------------------------------------------------------------------------------|--------------------------|-------------------------------------------------------------|--------------------------------|----------------------------------------|---------------------------------------------------------------|-------------------------------------------|
|                |                                                                          | Calle 45 54-85                                                                                   |                                                                            |                                                        | 5                                                                            | prepago                                                                                      |                          | residencial                                                 | 5                              | 245                                    | 2020/08/01                                                    |                                           |
|                |                                                                          | CII 20 30 50                                                                                     |                                                                            |                                                        | 16                                                                           | PREPAGO                                                                                      |                          | COMERCIAL                                                   |                                | gama15                                 | 2019/08/12                                                    |                                           |
|                |                                                                          | Calle 24                                                                                         |                                                                            |                                                        | 5                                                                            | pospago                                                                                      |                          | comercial                                                   |                                | oiui321                                | .3 2018/02/15                                                 |                                           |
|                |                                                                          | 15. Mes de<br>consumo                                                                            | 16. Cons<br>en KV                                                          | sumo<br>Vh                                             | 17.<br>Tarifa                                                                | 18. Valor<br>facturado                                                                       | 19<br>fa<br>(YY)         | 9. Fecha de<br>acturación<br>YY/MM/DD                       | 20. Va<br>Recau                | lor<br>do (Y                           | 21. Fecha<br>Recaudo<br>YYY/MM/DD)                            |                                           |
|                |                                                                          | 6                                                                                                |                                                                            | 156                                                    | 1.3                                                                          | 342653                                                                                       |                          | 2023/06/0                                                   | 04 3                           | 2154                                   | 2023/07/18                                                    |                                           |
|                |                                                                          | 7                                                                                                |                                                                            | 3232                                                   | 54                                                                           | 32154                                                                                        |                          | 2023/09/0                                                   | 03 6                           | 5344                                   | 2023/09/10                                                    |                                           |
|                |                                                                          | 5                                                                                                | 1                                                                          | 2354                                                   | 1.2                                                                          | 245655                                                                                       |                          | 2018/09/0                                                   | 578                            | 6546                                   | 2023/09/10                                                    |                                           |
| 2.<br>3.<br>4. | En el can<br>pertenec<br>En el car<br>contrato<br>En el can<br>se detern | npo <b>"Año</b> "<br>e el recau<br>npo <b>"Non</b><br>de energí<br>npo <b>"Tipo</b><br>mina segú | ". Cam<br>do. Est<br><b>nbre o</b><br>a. Este<br><b>de doc</b><br>in la si | po nu<br>e can<br><b>Razó</b><br>camp<br>camp<br>guier | umérico e<br>npo es ob<br>on Social<br>po es obli<br>nto de id<br>nte tabla, | entero de<br>bligatorio.<br><b>del Suscri</b><br>gatorio.<br><b>entificació</b><br>relaciona | cua<br>pto<br>n",<br>ndo | tro dígitc<br><b>r"</b> , se dili<br>se digita<br>o el núme | el tipo de<br>ero <i>"ID</i> " | corresp<br>nombr<br>e docum<br>como co | oonde al año<br>e del suscrij<br>nento del sus<br>orresponda. | o al que<br>otor del<br>criptor;<br>Campo |
|                | obligator                                                                | io.                                                                                              |                                                                            |                                                        | ID                                                                           | D                                                                                            | efinio                   | ción                                                        |                                |                                        |                                                               |                                           |
|                |                                                                          |                                                                                                  |                                                                            |                                                        | 1                                                                            | NIT                                                                                          |                          |                                                             |                                |                                        |                                                               |                                           |
|                |                                                                          |                                                                                                  |                                                                            |                                                        | 2                                                                            | Cédula de ci                                                                                 | Idada                    | anía                                                        |                                |                                        |                                                               |                                           |
|                |                                                                          |                                                                                                  |                                                                            |                                                        | 3                                                                            | Cédula de ex                                                                                 | tranj                    | ería                                                        |                                |                                        |                                                               |                                           |
|                |                                                                          |                                                                                                  |                                                                            |                                                        | 4                                                                            | Pasaporte                                                                                    |                          | la d                                                        |                                |                                        |                                                               |                                           |
|                |                                                                          |                                                                                                  |                                                                            |                                                        | 5                                                                            | i arjeta de id                                                                               | entid                    | lad                                                         | 1                              |                                        |                                                               |                                           |
|                |                                                                          |                                                                                                  |                                                                            |                                                        | 6                                                                            | Otros                                                                                        |                          |                                                             |                                |                                        |                                                               |                                           |

- **5.** En el campo **"Número de documento de identificación"**, se diligencia Obligatorio. Campo tipo cadena (Alfanumérico) de mínimo 3 y máximo 10 dígitos.
- **6.** En el campo **"Correo Electrónico"**, se diligencia con el correo personal o empresarial del contribuyente. Campo alfanumérico con un máximo 80 caracteres. Este campo es obligatorio.

IN-GEHA-WW, Versión 03.

Versión: 03

# IN-GEHA Instructivo de Usuario para la Presentación de la Información Exógena de los agentes del recaudo del Impuesto de Alumbrado Público

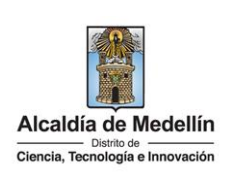

- El campo "Número de contrato", campo numérico, positivos enteros sin separaciones como puntos o comas con un máximo de 15 caracteres, que corresponde al número del contrato del servicio de energía eléctrica. Este campo es obligatorio.
- **8.** En el campo "**Dirección del Servicio**", se relaciona la dirección en donde esté ubicado el servicio. Campo tipo texto de 50 caracteres. Este campo es obligatorio.
- **9.** En el campo "**Comuna**", corresponde a la comuna donde está ubicado el servicio. Es un campo numérico entero de dos dígitos. Este campo es obligatorio.
- **10.** En el campo **"Descripción del Producto (Prepago, Pospago)"**, se diligencia en formato tipo texto ingresando únicamente una de esas dos opciones (Prepago, Pospago). Campo obligatorio.
- **11.** En el campo "**Tipo de instalación**", se relaciona el tipo de instalación como *residencial, comercial, industrial, servicio, oficial, autogenerador*. Campo obligatorio tipo texto con máximo 20 caracteres. Este campo es obligatorio.
- **12.** En el campo "**Estrato (Residencial)**", se ingresa tipo numérico de un (1) dígito de uno (1) a seis (6) si el campo 11 se marcó como residencial, en caso contrario el campo debe estar vacío. Este campo es obligatorio.
- **13.** En el campo "**Código SIC**", se ingresa en campo numérico hasta 12 dígitos, el cual corresponde al número de la frontera del usuario. Este campo es obligatorio.
- **14.** En el campo "**Fecha de instalación**", se ingresa en formato *AAAA/MM/DD* la cual corresponde a la fecha de instalación del servicio de energía. Esta fecha no puede ser superior a la fecha de consumo. Este campo es obligatorio.
- **15.** En el campo "**Mes de consumo**", se ingresa el mes de consumo de energía, el cual debe ser un mes antes del mes de recaudo. Campo obligatorio tipo numérico de dos (2) dígitos. Este campo es obligatorio.
- **16.** En el campo "**Consumo en KWh**", se relacionan las unidades en kilovatio hora (KWh) del consumo de energía. Campo numérico tipo entero con máximo 12 dígitos. Este campo es obligatorio.
- 17. En el campo "Tarifa", se ingresa el valor de la tarifa del impuesto de alumbrado público aplicada. Este campo es obligatorio. Así mismo este campo se verifica según las siguientes tablas, cruzando con el campo 10, Descripción del producto (prepago o pospago), el campo 11, Tipo de instalación y el campo 12, estrato socio – económico.

La impresión o copia magnética de este documento se considera "COPIA NO CONTROLADA". Sólo se garantiza la actualización de esta documentación en el sitio ISOLUCIÓN Alcaldía de Medellín.

Versión: 03

# IN-GEHA Instructivo de Usuario para la Presentación de la Información Exógena de los agentes del recaudo del Impuesto de Alumbrado Público

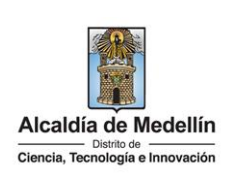

| ESTRATO | Tarifa prepago en<br>UVT | Tarifa postpago en<br>UVT | TARIFA (\$) |
|---------|--------------------------|---------------------------|-------------|
| 1       | 0                        | 0                         | 0           |
| 2       | 0                        | 0,610                     | 2.600       |
| 3       | 0,                       | 1130                      | 4.800       |
| 4       | 0,                       | 1758                      | 7.500       |
| 5       | 0,                       | 2574                      | 11.000      |
| 6       | 0,                       | 3767                      | 16.000      |

#### Sector no residencial

| RANGO DE CONSUMO (KWH) | UVT    | TARIFA (\$) |
|------------------------|--------|-------------|
| 0 - 500                | 0,570  | 24.000      |
| 501 - 1.000            | 0,614  | 26.000      |
| 1.001 - 2.000          | 0,695  | 29.000      |
| 2.001 - 3.000          | 1,238  | 53.000      |
| 3.001 - 5.000          | 1,774  | 75.000      |
| 5.001 - 7.500          | 2,298  | 97.000      |
| 7.501 - 10.000         | 2,822  | 120.000     |
| 10.001 - 15.000        | 3,508  | 149.000     |
| 15.001 - 20.000        | 4,193  | 178.000     |
| 20.001 - 35.000        | 11,934 | 506.000     |
| 35.001 - 50.000        | 13,869 | 588.000     |
| 50.001 - 75.000        | 22,771 | 966.000     |
| 75.001 - 100.000       | 24,996 | 1.060.000   |
| 100.001 - 125.000      | 37,897 | 1.607.000   |
| 125.001 - 150.000      | 41,122 | 1.744.000   |
| 150.001 - 175.000      | 49,024 | 2.079.000   |
| 175.001 - 200.000      | 52,410 | 2.223.000   |
| MAS DE 200.001         | 96,757 | 4.104.000   |

- **18.** En el campo "**Valor facturado**", se relaciona el valor del impuesto de alumbrado público facturado que fue cancelado por el usuario. Se valida según las tablas anteriores dependiendo del campo 16, *Consumo en KWh*. Número entero. Este campo es obligatorio.
- **19.** En el campo "**Fecha recaudo**", corresponde a la fecha de la facturación del impuesto. Éste debe ser menor o igual al mes de recaudo. Ingresar en formato *AAAA/MM/DD*. Este campo es obligatorio.
- **20.** En el campo "**Valor recaudo**", tipo numérico entero. Corresponde al valor del impuesto de alumbrado público facturado que fue cancelado por el usuario. Este campo es obligatorio.
- **21.** En el campo "**Fecha de recaudo**", corresponde a la fecha de la facturación total del impuesto, la cual no puede ser superior a la fecha de presentación de la información. Ingresar en formato *AAAA/MM/DD*. Este campo es obligatorio.

La impresión o copia magnética de este documento se considera "COPIA NO CONTROLADA". Sólo se garantiza la actualización de esta documentación en el sitio ISOLUCIÓN Alcaldía de Medellín.

Versión: 03

# IN-GEHA Instructivo de Usuario para la Presentación de la Información Exógena de los agentes del recaudo del Impuesto de Alumbrado Público

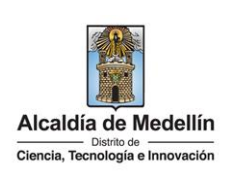

### 2.2 "Tipo 2 - Cartera"

Diligencie en esta hoja la información correspondiente a la cartera, distribuida en dieciséis (16) campos:

| 1.Mes | 2. Año | 3. Nombre o Razón<br>Social del Suscriptor | 4. Tipo de<br>documento de<br>identificación | 5. Número de<br>documento de<br>identificación | 6. Correo Electrónico | 7. Número de<br>Contrato | 8. Dirección del Servicio |
|-------|--------|--------------------------------------------|----------------------------------------------|------------------------------------------------|-----------------------|--------------------------|---------------------------|
| 2     | 2023   | Pepito Perez                               | 2                                            | 9876543210                                     | pepito@gmail.com      | 2122135546               | Cra 53 N 63-14            |
| 2     | 2023   | Juanito Alimaña                            | 5                                            | 32135                                          | correo@gmail.com      | 76545453                 | Av las Palmas KM 3        |
| 2     | 2023   | Carlos Mesa                                | 1                                            | 1025525224                                     | algo@correo.com.co    | 5487                     | AV 32 982                 |
| 2     | 2023   | Alberto Cañas                              | 5                                            | 31478547                                       | carolo@algo.com       | 146833543                | CL 20 30-10               |

| 9. Dirección de notificación | 10. Descripción del<br>producto (Prepago,<br>pospago) | 11. Tipo de<br>instalación | 12. Estrato<br>(Residencial) | 13. Código SIC | 14. Valor de<br>cartera por mes | 15. Número de<br>meses vencidos | 16. Total<br>cartera |
|------------------------------|-------------------------------------------------------|----------------------------|------------------------------|----------------|---------------------------------|---------------------------------|----------------------|
| Cra 53 N 63-14               | POSPAGO                                               | RESIDENCIAL                | 3                            | 0054344456     | 24357855                        | 4                               | 97431420             |
| CII 39 N 54-76               | POSPAGO                                               | OFICIAL                    |                              | 25478          | 6565                            | 1                               | 6565                 |
| Carrera 10                   | POSPAGO                                               | INDUSTRIAL                 |                              | alfa123        | 21548                           | 10                              | 215480               |
| Av 33 78-52                  | PREPAGO                                               | RESIDENCIAL                | 2                            | g4577          | 12547854                        | 5                               | 62739270             |
|                              |                                                       |                            |                              |                |                                 |                                 |                      |

- 1. En el campo "Mes", es un campo numérico entero de dos dígitos, el cual corresponde al mes de recaudo del impuesto. Campo obligatorio.
- 2. En el campo "Año". Campo numérico entero de cuatro dígitos, el cual corresponde al año al que pertenece el recaudo. Campo obligatorio.
- **3.** En el campo **"Nombre o Razón Social del Suscriptor"**, se diligencia el nombre del suscriptor del contrato de energía. Campo obligatorio.
- **4.** En el campo **"Tipo de documento de identificación"**, se digita el tipo de documento del suscriptor; se determina según la siguiente tabla, relacionando el número "*ID*" como corresponda. Campo obligatorio.

| ID | Definición            |
|----|-----------------------|
| 1  | NIT                   |
| 2  | Cédula de ciudadanía  |
| 3  | Cédula de extranjería |
| 4  | Pasaporte             |
| 5  | Tarjeta de identidad  |
| 6  | Otros                 |

5. En el campo "Número de documento de identificación", se diligencia Obligatorio. Campo tipo numérico de mínimo 3 y máximo 10 dígitos.

IN-GEHA-WW, Versión 03.

Versión: 03

### IN-GEHA Instructivo de Usuario para la Presentación de la Información Exógena de los agentes del recaudo del Impuesto de Alumbrado Público

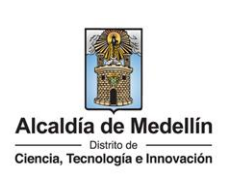

- **6.** En el campo **"Correo Electrónico"**, se diligencia con el correo personal o empresarial del contribuyente. Campo alfanumérico con un máximo 80 caracteres. Este campo es obligatorio.
- 7. El campo "Número de contrato", campo numérico, positivos enteros sin separaciones como puntos o comas con un límite de 15 caracteres, que corresponde al número del contrato del servicio de energía eléctrica. Este campo es obligatorio.
- **8.** En el campo "**Dirección del Servicio**", se relaciona la dirección en donde esté ubicado el servicio. Tipo texto de máximo 50 caracteres. Este campo es obligatorio.
- **9.** En el campo "**Dirección de notificación**", Dirección de notificación del titular del servicio: campo tipo texto de máximo 50 caracteres. Este campo es obligatorio.
- **10.** En el campo "**Descripción del producto**", se ingresa en formato tipo texto la descripción si es tipo *prepago* o *pospago*. Campo obligatorio tipo texto.
- **11.** En el campo "**Tipo de instalación**", se digita si es del tipo *residencial, comercial, industrial, servicio, oficial, autogenerador.* Campo obligatorio tipo texto.
- **12.** En el campo "Estrato residencial", se ingresa tipo numérico de un (1) dígito de uno a seis si es residencial, en caso contrario el campo debe estar vacío. Este campo es obligatorio.
- **13.** En el campo "**Código SIC**", se ingresa en campo numérico hasta 12 dígitos, el cual corresponde al número de la frontera del usuario. Este campo es obligatorio.
- **14.** En el campo "Valor de cartera por mes", corresponde al valor de la cartera por mes. Campo numérico entero obligatorio.
- **15.** En el campo "Número de meces vencidos", corresponde al número de meses en que se presentó la mora. Campo numérico de dos (2) dígitos
- **16.** En el campo "**Total cartera**", corresponde al valor total de la cartera por el usuario. Campo numérico entero obligatorio.

### 3. CARGUE DE LA INFORMACIÓN EN LA PLATAFORMA WEB

**3.1** Se hace clic sobre la opción **"Agentes de recaudo del impuesto de alumbrado público"**, para reportar información exógena.

IN-GEHA-WW, Versión 03.

La impresión o copia magnética de este documento se considera "COPIA NO CONTROLADA". Sólo se garantiza la actualización de esta documentación en el sitio ISOLUCIÓN Alcaldía de Medellín.

| Código: | N-GEHA |
|---------|--------|
|---------|--------|

Versión: 03

### IN-GEHA Instructivo de Usuario para la Presentación de la Información Exógena de los agentes del recaudo del Impuesto de Alumbrado Público

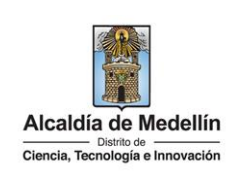

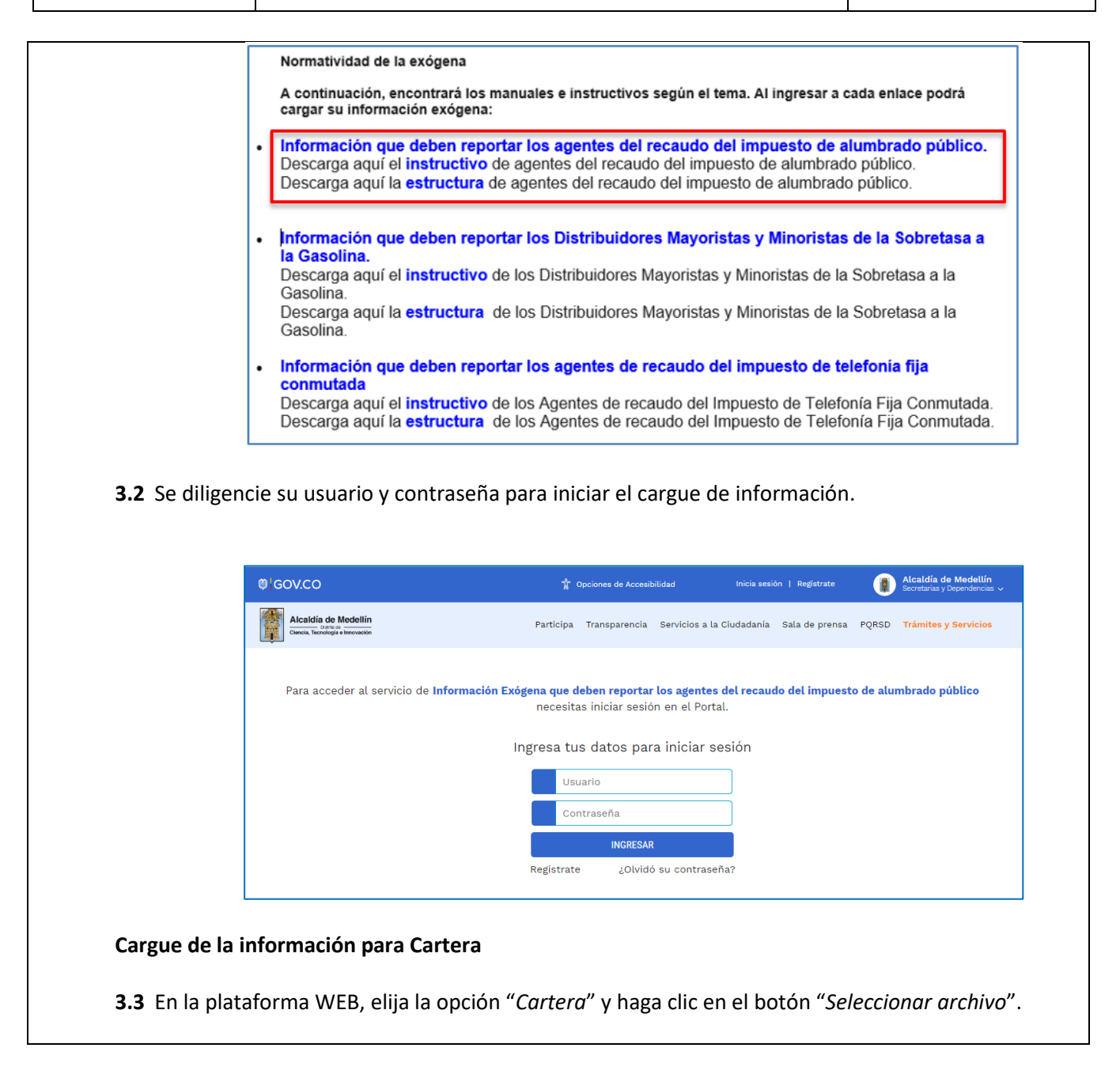

IN-GEHA-WW, Versión 03.

| Código: | IN-GEHA |
|---------|---------|
|---------|---------|

Versión: 03

### IN-GEHA Instructivo de Usuario para la Presentación de la Información Exógena de los agentes del recaudo del Impuesto de Alumbrado Público

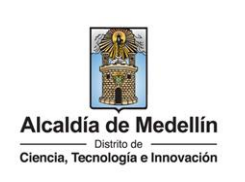

| Información Cartera         Selecciona el archivo correspondiente y se da clic en "Abrir".         Se selecciona el archivo correspondiente y se da clic en "Abrir".         Información exógena que deben reportar los Agentes del Recaudo del Impue<br>de Alumbrado Público         Seleccione el tipo de archivo a cargar<br>e cartera<br>Recaudo         Información Cartera         Seleccionar archivo seleccionados         Información Cartera         Seleccionar archivo seleccionados         Información Cartera         Seleccionar archivo seleccionados         Información Cartera         Seleccionar archivo seleccionados         Información Cartera         Seleccionar archivo seleccionados         Información Cartera         Seleccionar archivo seleccionados         Seleccionar archivo seleccionados         Seleccionar archivo seleccionados                                                                                                    | Información Cartera   Seleccionar archivo in archivos seleccionados   Termación exógena que deben reportar los Agentes del Recaudo del Impuest de Alumbrado Público Seleccione el tipo de archivo a cargar © Cartera Recaudo Información Cartera Seleccionar archivo in archivos seleccionados Información exógena que deben reportar los Agentes del Recaudo del Impuest de Alumbrado Público Seleccione el tipo de archivo a cargar © Cartera Recaudo Información Cartera Seleccionar archivo in archivos seleccionados Información exógena que deben reportar los Agentes del Recaudo del Impuest de Alumbrado Público Seleccione el tipo de archivo a cargar © Cartera Recaudo Información Cartera Seleccionar archivo in archivos seleccionados Información Cartera Seleccione ar archivo in archivos seleccionados Información Cartera Seleccione ar archivo in archivos seleccionados Información Cartera Seleccione ar archivo in archivos seleccionados Información Cartera Seleccione ar archivo in archivos acertaria informacion Edigera Aumhaea P. Jeana Aumhaea P. Jeana Aumha                                                                                                    | Cartera<br>Recaudo                        | Ipo de archivo a cargar                                                                                                    |
|----------------------------------------------------------------------------------------------------|----------------------------------------------------------------------------------------------------|-------------------------------------------|----------------------------------------------------------------------------------------------------|
| Seleccionar archivo       In archivos seleccionados         LIMPLAR       Envira         Se selecciona el archivo correspondiente y se da clic en "Abrir".         Información exógena que deben reportar los Agentes del Recaudo del Impue<br>de Alumbrado Público         Seleccione el tipo de archivo a cargar         Cartera         Recaudo         Información Cartera         Seleccionar archivo Sin archivos seleccionados         Información Cartera         Seleccionar archivo Sin archivos seleccionados         Información Cartera         Seleccionar archivo Sin archivos seleccionados                                                                                                    | seleccionar archivo Inrethivos seleccionados   Exvina Exelecciona el archivo correspondiente y se da clic en "Abrir". Información exógena que deben reportar los Agentes del Recaudo del Impuest de Alumbrado Público Seleccione el tipo de archivo a cargar  Cartera Recaudo Información Cartera Seleccionar archivo Sin archivos seleccionados Información Cartera Seleccionar archivo Sin archivos seleccionados Información Cartera Seleccionar archivo Sin archivos seleccionados Kumputer Nueva carget Información Cartera Seleccionar archivo Sin archivos seleccionados Información Cartera Seleccionar archivo Sin archivos seleccionados Información Cartera Seleccionar archivo Sin archivos seleccionados Información Cartera Seleccionar archivo Sin archivos seleccionados Información Cartera Seleccionar archivo Sin archivos seleccionados Información Cartera Seleccionar archivo Sin archivos seleccionados Información Cartera Seleccionar archivo Sin archivos seleccionados Información Cartera Seleccionar archivo Sin archivos seleccionados Información Cartera Seleccionar archivo Sin archivos seleccionados Información Cartera Seleccionar archivo Sin archivos seleccionados Información Cartera Seleccionar archivo Sin archivos seleccionados Información Cartera Seleccionar archivo Singen Alumbrado P. Secados Linearias Secados Bogen Alumbrado P. Secados Linearias Secados Bogen Alumbrado P. Secados Linearias Secados Bogen Alumbrado P. Secados Linearias Secados Bogen Alumbrado P. Secados Linearias Secados Bogen Alumbrado P. Secados Linearias Secados Bogen Alumbrado P. Secados Linearias Secados Bogen Alumbrado P. Secados Linearias Secados Bogen Alumbrado P. Secados Linearias Secados Bogen Alumbrado P.                                                                                                    | Informacić                                | on Cartera                                                                                                    |
| IMPRA   ENVIRE ENVIRE ENVIRE Envire Envire                                                                                                    | LIMPIAR   e selecciona el archivo correspondiente y se da clic en "Abrir". Información exógena que deben reportar los Agentes del Recaudo del Impuest de Alumbrado Público Seleccione el tipo de archivo a cargar © Cartera Recaudo Información Cartera Seleccionar archivo Sin archivos seleccionados Información cargar Vinture Cartera Recaudo Información Cartera Seleccionar archivo Sin archivos seleccionados Información Cartera Seleccionar archivo Sin archivos seleccionados Información Cartera Información Cogen Alumbrado Pieccados (Seleccionados de Seleccionados de Se                                                                                                    | Seleccionar arch                          | ivo Sin archivos seleccionados                                                                                                    |
| Se selecciona el archivo correspondiente y se da clic en "Abrir".<br>Información exógena que deben reportar los Agentes del Recaudo del Impue<br>de Alumbrado Público<br>Seleccione el tipo de archivo a cargar<br>Cartera<br>Recaudo<br>Información Cartera<br>Seleccionar archivo seleccionados<br>Contera<br>Seleccionar archivo seleccionados<br>Contera<br>Seleccionar archivo seleccionados<br>Contera<br>Seleccionar archivo seleccionados<br>Contera<br>Seleccionar archivo seleccionados<br>Contera<br>Seleccionar archivo seleccionados<br>Contera<br>Contera<br>Seleccionar archivo seleccionados<br>Contera<br>Contera<br>Seleccionar archivo seleccionados<br>Contera<br>Contera<br>Contera<br>Contera<br>Contera<br>Contera<br>Seleccionar archivo seleccionados<br>Contera<br>Contera<br>Cont | e selecciona el archivo correspondiente y se da clic en "Abrir".<br>Información exógena que deben reportar los Agentes del Recaudo del Impuest<br>de Alumbrado Público<br>Seleccione el tipo de archivo a cargar<br>o cartera<br>Recaudo<br>Información Cartera<br>Seleccionar archivo Sin archivos seleccionados<br>Información Cartera<br>Seleccionar archivo Información Exigena Alumbrado P carterastera (1997)<br>Seleccionar archivo Información Exigena Alumbrado P carterastera (1997)<br>Seleccionar archivo Sin archivos seleccionados<br>Información Cartera<br>Seleccionar archivo Información Exigena Alumbrado P carterastera (1997)<br>Seleccionar archivo Información Exigena Alumbrado P carterastera (1997)<br>Seleccionar archivo Sin archivos seleccionados<br>Información Cartera<br>Seleccionar archivo Información Exigena Alumbrado P carterastera (1997)<br>Seleccionar archivo Información Exigena Alumbrado P carterastera (1997)<br>Seleccionar archivo Información Exigena Alumbrado P carterastera (1997)<br>Seleccionar archivo Información Exigena Alumbrado P carterastera (1997)<br>Seleccionar archivo Información Exigena Alumbrado P carterastera (1997)<br>Seleccionar archivo Información Exigena Alumbrado P carterastera (1997)<br>Seleccionar archivo Información Exigena Alumbrado P carterastera (1997)<br>Seleccionar archivo Información Exigena Alumbrado P carterastera (1997)<br>Seleccionar archivo Información Exigena Alumbrado P carterastera (1997)<br>Seleccionar archivo Información Exigena Alumbrado P carterastera (1997)<br>Seleccionar archivo Información Exigena Alumbrado P carterastera (1997)<br>Seleccionar archivo Información Exigena Alumbrado P carterastera (1997)<br>Seleccionar archivo Información Exigena Alumbrado P carterastera (1997)<br>Seleccionar archivo Información Exigena Alumbrado P cartera (1997)<br>Seleccionar archivo Información Exigena Alumbrado P carterastera (1997)<br>Seleccionar archivo Información Exigena Alumbrado P carterastera (1997)<br>Seleccionar archivo Información Exigena Alumbrado P carterastera (1997)<br>Seleccionarchivo Información Exigena Alumbrado P carterastera (199                                                                                                    | LIMPIAR                                   | ENVIAR                                                                                                    |
| Se selecciona el archivo correspondiente y se da clic en "Abrir".<br>Información exógena que deben reportar los Agentes del Recaudo del Impue<br>de Alumbrado Público<br>Seleccione el tipo de archivo a cargar<br>© cartera<br>Recaudo<br>Información Cartera<br>Seleccionar archivo Sin archivos seleccionados<br>Versentación Presentación Presentación Presentación<br>Versentación Presentación Presentación<br>Versentación Presentación Presentación<br>Versentación Presentación<br>Versentación Presentación<br>V                                                                                                    | e selecciona el archivo correspondiente y se da clic en "Abrir".                                                                                                    |                                           |                                                                                                    |
| Se selecciona el archivo correspondiente y se da clic en "Abrir".<br>Información exógena que deben reportar los Agentes del Recaudo del Impue<br>de Alumbrado Público<br>Seleccione el tipo de archivo a cargar<br>© Cartera<br>Recaudo<br>Información Cartera<br>Seleccionar archivo Sin archivos seleccionados<br>Cumpiar Vieva carpeta<br>Viera cargeta<br>Viera cargeta<br>Viera                                                                                                    | e selecciona el archivo correspondiente y se da clic en "Abrir".<br>Información exógena que deben reportar los Agentes del Recaudo del Impuest<br>de Alumbrado Público<br>Seleccione el tipo de archivo a cargar<br>• Cartera<br>• Recaudo<br>Información Cartera<br>Seleccionar archivo Sin archivos seleccionados<br>• Unipuer • • • • • • • • • • • • • • • • • • •                                                                                                    |                                           |                                                                                                    |
| Información exógena que deben reportar los Agentes del Recaudo del Impue<br>de Alumbrado Público<br>Seleccione el tipo de archivo a cargar<br>O Cartera<br>Recaudo<br>Información Cartera<br>Seleccionar archivo Sin archivos seleccionados                                                                                                    | Información exógena que deben reportar los Agentes del Recaudo del Impuest<br>de Alumbrado Público<br>Seleccione el tipo de archivo a cargar<br>• Cartera<br>• Cartera<br>• Recaudo<br>Información Cartera<br>Seleccionar archivo Sin archivos seleccionados<br>• • biri • • • • • • • • • • • • • • • • • •                                                                                                    | ecciona el arc                            | chivo correspondiente y se da clic en " <i>Abrir</i> ".                                                                                                    |
| Información exógena que deben reportar los Agentes del Recaudo del Impue<br>de Alumbrado Público<br>Seleccione el tipo de archivo a cargar<br>• Cartera<br>• Recaudo<br>Información Cartera<br>Seleccionar archivo Sin archivos seleccionados<br>• • • • • • • • • • • • • • • • • • •                                                                                                     | Información exógena que deben reportar los Agentes del Recaudo del Impuesi<br>de Alumbrado Público<br>Seleccione el tipo de archivo a cargar<br>• Cartera<br>Recaudo<br>Información Cartera<br>Seleccionar archivo Sin archivos seleccionados<br>• Organizar * Nueva carpeta<br>• Organizar * Nueva carpeta<br>• Granizar * Nueva carpeta<br>• Descargas<br>• Descargas<br>• Descargas<br>• Mombre de archivo: • Hoja de cálculo de Microsoft Es •<br>• Mombre de archivo: • Hoja de cálculo de Microsoft Es •<br>• Mombre de archivo: • Hoja de cálculo de Microsoft Es •<br>• Mombre de archivo: • Hoja de cálculo de Microsoft Es •<br>• Mombre de archivo: • Hoja de cálculo de Microsoft Es •<br>• Mombre de archivo: • Hoja de cálculo de Microsoft Es •<br>• Mombre de archivo: • Hoja de cálculo de Microsoft Es •<br>• Mombre de archivo: • Hoja de cálculo de Microsoft Es •<br>• Mombre de archivo: • Hoja de cálculo de Microsoft Es •<br>• Mombre de archivo: • Hoja de cálculo de Microsoft Es •<br>• Mombre de archivo: • • • • • • • • • • • • • • • • • • •                                                                                                    |                                           |                                                                                                    |
| de Alumbrado Público<br>Seleccione el tipo de archivo a cargar<br>Cartera<br>Recaudo<br>Información Cartera<br>Seleccionar archivo Sin archivos seleccionados<br>LIMPLAR<br>Abir<br>Coganizar Nueva carpeta<br>Acceso rápido<br>Escritorio Presentación Exógena Alumbrado P_carteraxtax<br>Descargas<br>Descargas<br>Descargas                                                                                                    | de Alumbrado Público<br>Seleccione el tipo de archivo a cargar<br>Cartera<br>Recaudo<br>Información Cartera<br>Seleccionar archivo Sin archivos seleccionados<br>UNPUR Cartera Seleccionados<br>Cartera Seleccionar archivo Sin archivos seleccionados<br>Cartera Seleccionar archivo Sin archivos seleccionados<br>Cartera Seleccionar archivo Sin archivos seleccionados<br>Cartera Seleccionar archivo Sin archivos seleccionados<br>Cartera Seleccionar archivo Sin archivos seleccionados<br>Cartera Seleccionar archivo Sin archivos seleccionados<br>Cartera Seleccionar archivo Sin archivos seleccionados<br>Cartera Seleccionar archivo Sin archivos seleccionados<br>Cartera Seleccionar archivo Sin archivos seleccionados<br>Cartera Seleccionar archivo Seleccionados<br>Cartera Seleccionar archivos Seleccionados<br>Cartera Seleccionar archivos Seleccionados<br>Seleccionar archivos Seleccionados<br>Cartera Seleccionar archivos Seleccionados<br>Seleccionar archivos Seleccionados<br>Cartera Seleccionados<br>Seleccionar archivos Seleccionados<br>Seleccionar archivos<br>Seleccionar archivos<br>Selecc                                                                                                 | Informació                                | n exógena que deben reportar los <b>Agentes del Recaudo del Impuesto</b>                                                                                                    |
| Seleccione el tipo de archivo a cargar<br>Cartera<br>Recaudo<br>Información Cartera<br>Seleccionar archivo Sin archivos seleccionados<br>Cignizar Vueva carpeta<br>Corganizar Vueva carpeta<br>Corganizar Vueva carpeta<br>Corganizar Vueva carpeta<br>Constructura Informacion Exógena Alumbrado P_recaudoxtix 3/8/2023<br>Descargas<br>Descargas                                                                                                    | Seleccione el tipo de archivo a cargar<br>Cartera<br>Recaudo<br>Información Cartera<br>Seleccionar archivo Sin archivos seleccionados<br>LIMPIAR<br>Acresor ápido<br>Seleccionar archivo Presentación<br>Coganizar Nueva carpeta<br>Corganizar Nueva carpeta<br>Corganizar Nueva carpeta<br>Corganizar Sueva carpeta<br>Corganizar Sueva carpeta<br>Corganizar Sueva carpeta<br>Corganizar Sueva carpeta<br>Selecciona formacion Exógena Alumbrado P_crateraxlex 34/2023<br>Documentos<br>Documentos<br>Suborbe de archivo:<br>Mombre de archivo:<br>Mombre de archivo:<br>Mombre de archivo:<br>Mombre de archivo:<br>Mombre de archivo:<br>Mombre de archivo:<br>Corganizar Sueva carpeta<br>Corganizar Sueva carpeta<br>Corganizar Sueva carpeta<br>Selecciona de Microsoft B-<br>Selecciona de Microsoft B-<br>Sel                                                   | de Alumbi                                 | ado Dúblico                                                                                                    |
| Seleccione el tipo de archivo a cargar<br>Cartera<br>Recaudo<br>Información Cartera<br>Seleccionar archivo Sin archivos seleccionados<br>Cartera<br>Seleccionar archivo Sin archivos seleccionados<br>Cartera<br>Seleccionar archivos seleccionados<br>Cartera<br>Seleccionar archivos seleccionados<br>Cartera<br>Seleccionar archivos seleccionados<br>Cartera<br>Seleccionar archivos seleccionados<br>Cartera<br>Seleccionar archivos seleccionados<br>Cartera<br>Seleccionar archivos seleccionados<br>Cartera<br>Seleccionar archivos seleccionados<br>Cartera<br>Seleccionar archivos seleccionados<br>Cartera<br>Seleccionar archivos seleccionados<br>Cartera<br>Seleccionar archivos seleccionados<br>Cartera<br>Seleccionar archivos seleccionados                                                                                                    | Seleccione el tipo de archivo a cargar<br>Cartera<br>Recaudo<br>Información Cartera<br>Seleccionar archivo Sin archivos seleccionados<br>CLIMPLAR<br>Crganizar Vueva carpeta<br>Crganizar Vueva carpeta<br>Corganizar Vueva carpeta<br>Corganizar Vu                                               | de Alumbi                                 |                                                                                                    |
| <ul> <li>Cartera<br/>Recaudo</li> <li>Información Cartera</li> <li>Seleccionar archivo Sin archivos seleccionados</li> <li></li></ul>                                                                                                    | Cartera Recaudo  Información Cartera Seleccionar archivo Sin archivos seleccionados  LIMPLAR  Acércate Nombre Cartera Nombre Cartera Corganizar  Nombre Cartera Corganizar  Nombre Cartera Corganizar  Nombre Cartera Corganizar  Nombre Cartera Corganizar  Nombre Cartera Corganizar  Nombre Cartera Corganizar  Corganizar                                                                                                    | Seleccione el t                           | ipo de archivo a cargar                                                                                                    |
| Recaudo         Información Cartera         Seleccionar archivo         Sin archivos seleccionados                                                                                                    | Recaudo         Información Cartera         Seleccionar archivo         Sin archivos seleccionados         Implan                                                                                                    | <ul> <li>Cartera</li> </ul>               |                                                                                                    |
| Información Cartera<br>Seleccionar archivo Sin archivos seleccionados<br>Abrir<br>Corganizar V Nueva carpeta<br>Acceso rápido<br>Escritorio V<br>Descargas<br>Documentos<br>Descargas<br>Documentos                                                                                                    | Información Cartera<br>Seleccionar archivo Sin archivos seleccionados<br>Abrir<br>LIMPIAR<br>Organizar V Neva carpeta<br>Organizar V Neva carpeta<br>Accér cate a<br>Nombre de archivo:<br>Nombre de archivo:<br>Accér cate a<br>Nombre de archivo:<br>Nombre de archivo:<br>N | Recaudo                                   |                                                                                                    |
| Seleccionar archivo       Sin archivos seleccionados         Implan       Implan         Implan       Implan<                                                                                                    | Seleccionar archivo       Sin archivos seleccionados         IMPIAR       Abrir         Corganizar *       Nueva carpeta         Impian       Pesentación         V       Pesentación         V       Pesecargas         V                                                                                                    |                                           |                                                                                                    |
| Seleccionar archivo Sin archivos seleccionados                                                                                                    | Seleccionar archivo       Sin archivos seleccionados         IMPIAR       Abrir         IMPIAR       Impian         Organizar •       Nueva carpeta         Impian       Impian         Impian       Impian         Impian                                                                                                    | Informació                                | n Cartera                                                                                                    |
| Abrir      Abrir                                                                                                    | Abrir LIMPIAR Crganizar * Nueva carpeta Organizar * Nueva carpeta Escritorio Fecha der Fecha der                                                                                                    | Informació                                | n Cartera                                                                                                    |
| LIMPIAR          ←         →           ←         →           ←         →           →           →           →           →           →         →           →         →           →         →           →         →         →                                                                                                    | LIMPIAR          ← → * ↑ ▲ « Escritorio » Presentación           ♥ ▷ Buscar en Presentación          Organizar *       Nueva carpeta           ⊕ □ ♥ □ ♥ □ ♥             ↓ Acceso rápido           ↓ □ ■ ■ ■ ■ ■           ⊕ □ ♥ □ ♥             ↓ Descargas           ↓ □ ■ □ □ □ □           ↓ □ ■ □ □ □ □             ↓ Descargas           ↓ □ ■ □ □ □ □           ↓ □ ■ □ □ □ □             □ Documentos           ↓ □ ■ □           ↓ □ ■ □             Nombre de archivo:           ↓ Hoja de cálculo de Microsoft E ∨           ↓             Nombre de archivo:           ▲ Δbrirr           Δancelar           ↓                                                                                                    | Informació<br>Seleccionar arch            | n Cartera<br>ivo Sin archivos seleccionados                                                                                                    |
| Organizar • Nueva carpeta     IEE • II •       * Acceso rápido     Fecha de r       Escritorio     III • Estructura Informacion Exógena Alumbrado P_cartera.xlxx       Descargas     III • Estructura Informacion Exógena Alumbrado P_recaudo.xlxx       Documentos     III • Estructura Informacion Exógena Alumbrado P_recaudo.xlxx                                                                                                    | Organizar v Nueva carpeta       III v III v IIII v III v III v III v III v III v IIII v IIII v IIII v IIII v IIII v IIII v IIII v IIII v IIII v IIII v IIII v IIII v IIII v IIII v IIII v IIII v IIII v IIII v IIII v IIII v IIII v IIIII v IIII v IIII v IIII v IIII v IIII v IIII v IIII v IIII v IIII v IIIII v IIII v IIII v IIII v IIII v IIIII v IIII v IIII v IIII v IIII v IIIII v IIIII v IIII v IIIIII                                                                                                    | Informació<br>Seleccionar arch            | n Cartera<br>ivo Sin archivos seleccionados  Abrir  X                                                                                                    |
| Acceso rápido Escritorio Escritorio Descargas Documentos Descargas Contractores Documentos Descargas Contractores Documentos Descargas Contractores Descargas Documentos Descargas Documentos Descargas Descargas Descar                                                                                                    | Accércate                                                                                                    | Informació<br>Seleccionar arch            | n Cartera<br>ivo Sin archivos seleccionados                                                                                                    |
| Access reproduction of the second second                                                                                                    | Acércate                                                                                                    | Informació<br>Seleccionar arch            | n Cartera<br>ivo Sin archivos seleccionados                                                                                                    |
| Descargas     Descargas     Descargas     Descargas     Descargas     Descargas     Descargas     Descargas     Descargas     Descargas     Descargas                                                                                                    | Acércate                                                                                                    | Informació<br>Seleccionar arch            | n Cartera<br>ivo Sin archivos seleccionados                                                                                                    |
| 🖹 Documentos 📌                                                                                                    | Imágenes       Imágenes       Imágenes <td< th=""><th>Informació<br/>Seleccionar arch</th><th>n Cartera<br/>ivo Sin archivos seleccionados</th></td<>                                                                                                    | Informació<br>Seleccionar arch            | n Cartera<br>ivo Sin archivos seleccionados                                                                                                    |
|                                                                                                    | Acércate                                                                                                    | Informació<br>Seleccionar arch<br>LIMPIAR | n Cartera<br>ivo Sin archivos seleccionados                                                                                                    |
| ⊨ magenes x v c >                                                                                                    | Nombre de archivo:        Acércate     Abrir                                                                                                    | Informació<br>Seleccionar arch<br>LIMPIAR | n Cartera<br>ivo Sin archivos seleccionados                                                                                                    |
| Nombre de archivo: V Hoja de cálculo de Microsoft E V                                                                                                    | Acércate : Abrir Cancelar                                                                                                    | Informació<br>Seleccionar arch            | n Cartera<br>ivo Sin archivos seleccionados<br>Abrir<br>Abrir<br>Secritorio > Presentación<br>Organizar > Nueva carpeta<br>Secritorio<br>Secritorio<br>Decardas<br>Documentos<br>Informacion Exógena Alumbrado P_recaudoxtax<br>Secritorio<br>Decardas<br>Secritorio<br>Secritorio |
| Acércate Cancelar 👔                                                                                                    |                                                                                                    | Informació<br>Seleccionar arch            | n Cartera<br>ivo Sin archivos seleccionados<br>Abir<br>Abir<br>Sin archivos seleccionados<br>Securitorio Presentación<br>Organizar Nueva carpeta<br>Securitorio<br>Decartagas<br>Documentos<br>Mombre de archivo:<br>Nombre Carteraxles<br>Nombre Securitorio Presentación<br>Nombre Securitorio Presentación<br>Nombre Securitorio Segena Alumbrado P_recaudoxles<br>Nombre Securitorio Segena Alumbrado P_recaudoxles<br>Nombre Carteraxles<br>Nombre Carteraxles<br>Nombre Securitorio Segena Alumbrado P_recaudoxles<br>Nombre Carteraxles<br>Nombre Carteraxles<br>Nombre Securitorio Segena Alumbrado P_recaudoxles<br>Nombre Carteraxles<br>Nombre Carteraxles<br>Nombr                                                                                                    |
|                                                                                                    | Alcaldia de Medelli                                                                                                    | Informació<br>Seleccionar arch<br>LIMPIAR | n Cartera<br>ivo Sin archivos seleccionados<br>Abiri<br>Abiri<br>Acceso rápido<br>Scritorio<br>Decargas<br>Nombre de archivo:<br>Nombre de archivo:<br>Nombre de archivo:<br>Nombre de archivo:<br>Mombre de archivo:<br>Mombre d                                                                                                    |

Versión: 03

IN-GEHA Instructivo de Usuario para la Presentación de la Información Exógena de los agentes del recaudo del Impuesto de Alumbrado Público

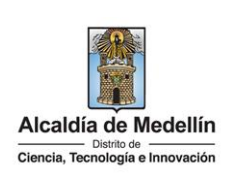

|                                   | Información exógena que deben reportar los Agentes del Recaudo del Impuesto                                                                                                    |
|-----------------------------------|----------------------------------------------------------------------------------------------------|
|                                   | de Alumbrado Público                                                                                                    |
|                                   | Seleccione el tipo de archivo a cargar<br>O Cartera<br>O Recaudo                                                                                                    |
|                                   | Información <b>Cartera</b>                                                                                                    |
|                                   | Seleccionar archivo 1_Estructura Informacion Exógena Alumbrado P_cartera.xlsx                                                                                                    |
|                                   |                                                                                                    |
| El sister                         | na realizará la validación de la información.                                                                                                    |
| Validac                           | ión de errores:                                                                                                    |
| En la va<br>parte ir<br>recopila  | lidación se encuentra el mensaje " <i>Se detectaron inconsistencias en la información"</i> y en la<br>nferior de la pantalla, se mostrará el listado de errores encontrados los cuales puede<br>ar dando clic en el botón " <i>Copiar</i> " ubicado en la parte derecha de la relación de errores.                                                                                                    |
|                                   | Información exógena que deben reportar los <b>Agentes del Recaudo del Impuesto</b>                                                                                                    |
|                                   | Seleccione el tipo de archivo a cargar<br>Cartera<br>Recaudo                                                                                                    |
|                                   | Información <b>Cartera</b>                                                                                                    |
|                                   | Seleccionar archivo Estructura Informacion Exógena Alumbrado P_cartera_P1.xlsx                                                                                                    |
|                                   | LIMPIAR ENVIAR                                                                                                    |
|                                   | Información exógena alumbrado público recaudo G2: Debe ser numérico de máx. 15 digitos D3: Debe ser un número entero entre 1 y 6 E3: Campo obligatorio, debe ser numérico de máx. 80 caracteres H3: Campo obligatorio, debe ser texto de máx. 100 caracteres H3: Campo obligatorio, debe ser texto de máx. 100 caracteres H3: Los underes normitidos com DESIDENCIAL COMERCIAL INDUSTRIAL SERVICIO OFICIAL AUTOCENERADOR |
| Al mom<br>en las p<br>realizan    | ento de evaluar la información, la plataforma suspende las validaciones si consigue errores<br>primeras cinco (5) filas (estas no tienen que estar consecutivas). Dichas correcciones se<br>pen la plantilla o estructura de Excel inicialmente diligenciada . La información del error                                                                                                    |
| remite a<br>etcétera<br>plantilla | a las coordenadas de la celda o campo a corregir; para el caso "G2" – "D3" – "E3" – "F3",<br>a, vaya hasta estas ubicaciones, corrija el dato allí consignado y guarde los cambios sobre la<br>a en Excel.                                                                                                    |
|                                   |                                                                                                    |

La impresión o copia magnética de este documento se considera "COPIA NO CONTROLADA". Sólo se garantiza la actualización de esta documentación en el sitio ISOLUCIÓN Alcaldía de Medellín.

Versión: 03

### IN-GEHA Instructivo de Usuario para la Presentación de la Información Exógena de los agentes del recaudo del Impuesto de Alumbrado Público

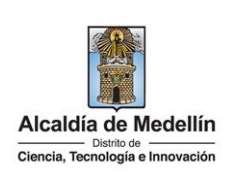

|                       | Información exógena que deben reportar los <b>Agentes del Recaudo del Impuesto</b>                                                                                                    |
|-----------------------|----------------------------------------------------------------------------------------------------|
|                       | de Alumbrado Publico                                                                                                    |
|                       | Seleccione el tipo de archivo a cargar     O Cartera                                                                                                    |
|                       | Recaudo                                                                                                    |
|                       | Seleccionar archivo Estructura Informacion Exógena Alumbrado P_cartera_P1.xlsx                                                                                                    |
|                       |                                                                                                    |
|                       | Información exógena alumbrado público recaudo Co                                                                                                    |
|                       | G2: Debe ser numérico de máx. 15 dígitos<br>D3: Debe ser un número entero entre 1 y 6                                                                                                    |
|                       |                                                                                                    |
|                       | E3: Campo obligatorio, debe ser numérico de min. 3 y máx. 11 digitos<br>F3: Campo obligatorio, debe ser texto de máx. 80 caracteres<br>H3: Campo obligatorio, debe ser texto de máx. 100 caracteres                                                                                                    |
| alida<br>la v         | E3: Campo obligatorio, debe ser numérico de min. 3 y máx. 11 digitos<br>F3: Campo obligatorio, debe ser texto de máx. 80 caracteres<br>H3: Campo obligatorio, debe ser texto de máx. 100 caracteres<br>H3: Campo obligatorio, debe ser uso de máx. 100 caracteres<br>H3: Campo obligatorio, debe ser uso de máx. 100 caracteres<br>H3: Campo obligatore, debe |
| alida<br>la v<br>dica | E3: Campo obligatorio, debe ser numérico de min. 3 y máx. 11 digitos<br>F3: Campo obligatorio, debe ser texto de máx. 80 caracteres<br>H3: Campo obligatorio, debe ser texto de máx. 80 caracteres<br>H3: Campo obligatori, debe ser texto debe ser texto debe    |
| lida<br>la v<br>dica  | E3: Campo obligatorio, debe ser numérico de min. 3 y máx. 11 digitos<br>F3: Campo obligatorio, debe ser taxto de máx. 80 caracteres<br>H3: Campo obligatorio, debe ser taxto de máx. 80 caracteres<br>H3: Campo obligatorio, d                                    |
| lida<br>la v<br>dica  | E3: Campo obligatorio, debe ser numérico de min. 3 y máx. 11 digitos<br>F3: Campo obligatorio, debe ser texto de máx. 80 caracteres<br>H3: Campo obligatorio, debe ser texto de máx. 100 caracteres<br>H3: Campo obligatorio, debe ser texto de máx. 100 caracteres<br>H3: Campo obligatorio, deb   |
| alida<br>la v<br>dica | E3: Campo obligatorio, debe ser numérico de min. 3 y máx. 11 digitos<br>F3: Campo obligatorio, debe ser texto de máx. 80 caracteres<br>H3: Campo obligatorio, debe ser texto de máx. 80 caracteres<br>H3: Campo obligatorio, debe ser texto de máx. 80 caracteres<br>H3: Campo obligatorio, debe ser texto de máx. 80 caracteres<br>H3: Campo obligatorio, debe ser texto de máx. 80 caracteres<br>H3: Campo obligatorio, debe ser texto de máx. 80 caracteres<br>H3: Campo obligatorio, debe ser texto de máx. 80 caracteres<br>H3: Campo obligatorio, debe ser texto de máx. 80 caracteres<br>H3: Campo obligatorio, debe ser texto de máx. 80 caracteres<br>H3: Campo obligatorio, debe ser texto de máx. 80 caracteres<br>H3: Campo obligatorio, debe ser texto de máx. 80 caracteres<br>H3: Campo obligatorio, debe ser texto de máx. 80 caracteres<br>H3: Campo obligatorio, debe ser texto de máx. 80 caracteres<br>H3: Campo obligatorio, debe ser texto de máx. 80 caracteres<br>H3: Campo obligatorio, debe service de máx. 80 caracteres<br>H3: Campo obligatorio, debe service de máx. 80 caracteres<br>H                                  |
| alida<br>la v<br>dica | E3: Campo obligatorio, debe ser numérico de min. 3 y máx. 11 digitos<br>F3: Campo obligatorio, debe ser texto de máx. 80 caracteres<br>H3: Campo obligatorio, debe ser exto de máx. 100 caracteres<br>H3: Campo obligatorio, debe ser exto de máx. 100 caracteres<br>H3: Campo obligatorio, debe service de la caracteres<br>H3: Campo obligatorio, debe service de la cargar<br>H3: Campo obligatorio, debe service de la cargar<br>H3: Cartera<br>H3: Recaudo                                                                                                    |
| alida<br>la v<br>dica | E3: Campo obligatorio, debe ser numérico de min. 3 y máx. 11 digitos<br>F3: Campo obligatorio, debe ser texto de máx. 80 caracteres<br>H3: Campo obligatorio, debe ser texto de máx. 80 caracteres<br>H3: Campo obligatorio, debe ser texto de máx. 80 caracteres<br>H3: Campo obligatorio, debe ser texto de máx. 80 caracteres<br>H3: Campo obligatorio, debe ser texto de máx. 80 caracteres<br>H3: Campo obligatorio, debe ser texto de máx. 80 caracteres<br>H3: Campo obligatorio, debe ser texto de máx. 80 caracteres<br>H3: Campo obligatorio, debe ser texto de máx. 80 caracteres<br>H3: Campo obligatorio, debe ser texto de máx. 80 caracteres<br>H3: Campo obligatorio, debe ser texto de máx. 80 caracteres<br>H3: Campo obligatorio, debe ser texto de máx. 80 caracteres<br>H3: Campo obligatorio, debe ser texto de máx. 80 caracteres<br>Información exógena que deben reportar los Agentes del Recaudo del Impues<br>de Alumbrado Público<br>Seleccione el tipo de archivo a cargar<br>Cartera<br>Recaudo<br>Información Cartera                                                                                                    |
| alida<br>la v<br>dica | E3: Campo obligatorio, debe ser numérico de min. 3 y máx. 11 digitos<br>F3: Campo obligatorio, debe ser texto de máx. 80 caracteres<br>H3: Campo obligatorio, debe ser texto de máx. 100 caracteres<br>H3: Campo obligatorio, debe ser texto de máx. 100 caracteres<br>H3: Campo obligatorio, debe ser texto de máx. 100 caracteres<br>H3: Campo obligatorio, debe ser texto de máx. 100 caracteres<br>H3: Campo obligatorio, debe ser texto de máx. 100 caracteres<br>H3: Campo obligatorio, debe ser texto de máx. 100 caracteres<br>H3: Campo obligatorio, debe ser texto de máx. 100 caracteres<br>H3: Campo obligatorio, debe ser texto de máx. 100 caracteres<br>H3: Campo obligatorio, debe ser texto de máx. 100 caracteres<br>H3: Campo obligatorio, debe ser texto de máx. 100 caracteres<br>Información exógena que deben reportar los Agentes del Recaudo del Impues<br>de Alumbrado Público<br>Seleccione el tipo de archivo a cargar<br>Cartera<br>Recaudo<br>Información Cartera<br>Seleccionar archivo Sin archivos seleccionados                                                                                                    |
| alida<br>la v<br>dica | E3: Campo obligatorio, debe ser runderio de min. 3 y máx. 11 digitos<br>F3: Campo obligatorio, debe ser texto de máx. 80 caracteres<br>H3: Campo obligatorio, debe ser texto de máx. 80 caracteres<br>H3: Los velezes exercité des ser texto de máx. 100 caracteres<br>H3: Los velezes exercité des ser texto de máx. 100 caracteres<br>H3: Los velezes exercité des ser texto de máx. 100 caracteres<br>H3: Los velezes exercité des ser texto de máx. 100 caracteres<br>H3: Los velezes exercité des ser texto de máx. 100 caracteres<br>H3: Los velezes exercité des ser texto de máx. 100 caracteres<br>H3: Los velezes exercité des ser texto de máx. 100 caracteres<br>H3: Los velezes exercité des ser texto de máx. 100 caracteres<br>H3: Los velezes exercité des ser texto de máx. 100 caracteres<br>H3: Los velezes exercité des ser texto de máx. 100 caracteres<br>H3: Los velezes exercité des ser texto de máx. 100 caracteres<br>H3: Los velezes exercité des ser texto de máx. 100 caracteres<br>H3: Los velezes exercité des ser texto de máx. 100 caracteres<br>H3: Los velezes exercité des ser texto de máx. 100 caracteres<br>H3: Los velezes exercité de la ventana un mensaje des<br>H3: Los velezes exercité des ser texto de la ventana un mensaje des<br>H3: Los velezes exercité de la ventana un mensaje des<br>H3: Los velezes exercité des ser texto de la ventana un mensaje des<br>H3: Los velezes exercité des ser texto de la ventana un mensaje des<br>H3: Los velezes exercité des ser texto de la ventana un mensaje des<br>H3: Los velezes exercité des ser texto de la ventana un mensaje des<br>H3: Los velezes exercité des ser texto de la ventana un mensaje des<br>H3: Los velezes exercité des ser texto de la ventana un mensaje des<br>H3: Los velezes exercité des ser texto de la ventana un mensaje des<br>H3: Los velezes exercité des ser texto de la ventana un mensaje des<br>H3: Los velezes exercité des ser texto de la ventana un mensaje des<br>H3: Los velezes exercité des ser texto de la ventana un mensaje des<br>H3: Los velezes exercité des ser texto de la ventana un mensaje des<br>H3: Los velezes exercité des ser t                                        |
| alida<br>la v<br>dica | E2: Campo obligatorio, debe ser numérico de mix. 30 caracteres<br>H2: Campo obligatorio, debe ser texto de máx. 80 caracteres<br>H2: Las unlesses numéricles entre de máx. 100 caracteres<br>H2: Las unlesses numéricles entre de máx. 100 caracteres<br>H2: Las unlesses numéricles entre de máx. 100 caracteres<br>H2: Las unlesses numéricles entre de de de la ventana un mensaje de<br>ación exitosa:<br>alidación es exitosa, se observa en la parte inferior de la ventana un mensaje de<br>undo que <i>"El proceso ha finalizado correctamente"</i> .<br>Información exógena que deben reportar los Agentes del Recaudo del Impues<br>de Alumbrado Público<br>Seleccione el tipo de archivo a cargar<br>© Cartera<br>Selecciona archivo Sin archivos seleccionados<br>LIMPIAR ENVIRE                                                                                                    |

IN-GEHA-WW, Versión 03.

| Código: | IN-GEHA |
|---------|---------|
|---------|---------|

Versión: 03

### IN-GEHA Instructivo de Usuario para la Presentación de la Información Exógena de los agentes del recaudo del Impuesto de Alumbrado Público

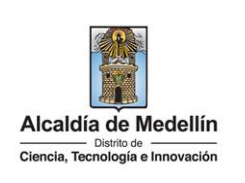

| Información exógena que deben reportar los <b>Agentes del Recaudo del Impuesto</b>                                                                                         |     |
|----------------------------------------------------------------------------------------------------|-----|
| de Alumbrado Público                                                                                                    |     |
| Seleccione el tipo de archivo a cargar                                                                                                    |     |
| Cartera                                                                                                    |     |
|                                                                                                    |     |
|                                                                                                    |     |
|                                                                                                    |     |
|                                                                                                    |     |
|                                                                                                    |     |
|                                                                                                    |     |
| <b>3.7</b> Se selecciona el archivo correspondiente y se da clic en " <i>Abrir</i> ".                                                                                      |     |
|                                                                                                    |     |
| Información exógena que deben reportar los <b>Agentes del Recaudo del Impuesto</b>                                                                                         |     |
|                                                                                                    |     |
| Seleccione el tipo de archivo a cargar                                                                                                    |     |
| Cartera      Recaudo                                                                                                    |     |
| Información <b>Recaudo</b>                                                                                                    |     |
| Seleccionar archivo Sin archivos seleccionados                                                                                                    |     |
| Abrir     X                                                                                                    |     |
| LIMPIAR $\leftarrow$ $\rightarrow$ $\checkmark$ $\uparrow$ $\blacksquare$ « Escritorio » Presentación $\checkmark$ $\circlearrowright$ $\checkmark$ Buscar en Presentación |     |
| Organizar 🔻 Nueva carpeta                                                                                                    |     |
| Acceso rápido                                                                                                    |     |
| Escritorio                                                                                                    |     |
| Acércate a la Alcal                                                                                                    |     |
| Nombre de archivo: Estructura Exógena Alumbrado P_recaud V Hoja de cálculo de Microsoft E V caldía de Medellín                                                             |     |
| Abrir Cancelar                                                                                                    |     |
|                                                                                                    |     |
|                                                                                                    |     |
| <b>3.8</b> Se confirma la pestaña con el archivo cargado y se da clic en el botón " <i>Enviαr</i> " ubicado en la pa                                                       | rte |
| inferior de la ventana.                                                                                                    |     |
|                                                                                                    |     |
| Información exógena que deben reportar los Agentes del Recaudo del Impuesto                                                                                                |     |
| de Alumbrado Público                                                                                                    |     |
| Seleccione el tipo de archivo a cargar                                                                                                    |     |
| Cartera                                                                                                    |     |
| ● Recaudo                                                                                                    |     |
| Información <b>Recaudo</b>                                                                                                    |     |
| Seleccionar archivo Estructura Exógena Alumbrado P_recaudo_corr_3.xlsx                                                                                                    |     |
|                                                                                                    | ľ   |
|                                                                                                    |     |

IN-GEHA-WW, Versión 03.

Versión: 03

### IN-GEHA Instructivo de Usuario para la Presentación de la Información Exógena de los agentes del recaudo del Impuesto de Alumbrado Público

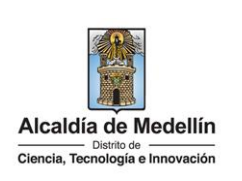

El sistema realizará la validación de la información. Validación de la información: En la validación se encuentra el mensaje "Se detectaron inconsistencias en la información" y en la parte inferior de la pantalla, se mostrará el listado de errores encontrados los cuales puede recopilar dando clic en el botón "Copiar" ubicado en la parte derecha de la relación de errores. Información exógena que deben reportar los Agentes del Recaudo del Impuesto de Alumbrado Público Seleccione el tipo de archivo a cargar Cartera Recaudo Información Recaudo Seleccionar archivo Estructura Exógena Alumbrado P\_recaudo\_corr\_3.xlsx detectaron inconsistencias en la información LIMPIAR ENVIAR nformación exógena alumbrado público recaudo El mes de consumo (O2) debe un mes antes del mes de recaudo (A2) B3: El año gravable no es valido El mes de consumo (O3) debe un mes antes del mes de recaudo (A3) B4: El año gravable no es valido mes de consumo (O4) debe un mes antes del mes de recaudo (A4) Al momento de evaluar la información, la plataforma suspende las validaciones si consigue errores en las primeras cinco (5) filas (estas no tienen que estar consecutivas). Dichas correcciones se realizan en la plantilla o estructura de Excel inicialmente diligenciada. La información del error remite a las coordenadas de la celda o campo a corregir; para el caso "El mes de consumo..." -"B3" – "El mes de consumo..." – "B4", etcétera, vaya hasta estas ubicaciones, corrija el dato allí consignado y guarde los cambios sobre la plantilla en Excel. Una vez se corrijan los errores en la plantilla de Excel especificada, vuelva al Portal donde cargó la información anteriormente y de clic en el botón "Limpiar" para que actualice el código. Luego repita los pasos desde el numeral 3.6.

IN-GEHA-WW, Versión 03.

Versión: 03

### IN-GEHA Instructivo de Usuario para la Presentación de la Información Exógena de los agentes del recaudo del Impuesto de Alumbrado Público

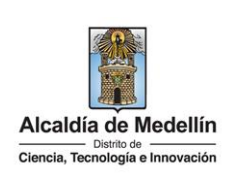

|                                                                                                    | Información exógena que deben reportar los Agentes del Recaudo del Impuesto                       |  |  |
|----------------------------------------------------------------------------------------------------|---------------------------------------------------------------------------------------------------|--|--|
|                                                                                                    | de Alumbrado Público                                                                              |  |  |
| 1                                                                                                   | Seleccione el tipo de archivo a cargar                                                            |  |  |
|                                                                                                    | Cartera  Recaudo                                                                                  |  |  |
|                                                                                                    | -<br>Información <b>Recaudo</b>                                                                   |  |  |
|                                                                                                    | Seleccionar archivo Estructura Exógena Alumbrado P. recaudo corr 3.xlsx                           |  |  |
|                                                                                                    | So detectaron inconsistencias en la información                                                   |  |  |
|                                                                                                    | LIMPIAR ENVIAR                                                                                    |  |  |
|                                                                                                    |                                                                                                   |  |  |
| 1                                                                                                   | nformación exógena alumbrado público recaudo Copiar 🔶                                             |  |  |
| E                                                                                                   | El mes de consumo (02) debe un mes antes del mes de recaudo (A2)                                  |  |  |
| E                                                                                                   | El mes de consumo (03) debe un mes antes del mes de recaudo (A3)                                  |  |  |
| E                                                                                                   | El mes de consumo (O4) debe un mes antes del mes de recaudo (A4)                                  |  |  |
| Ľ                                                                                                   | la avietan datas varitiava ava el archivo contanto la intermación collectado.                     |  |  |
| Validacio                                                                                           | ón Exitosa:                                                                                       |  |  |
|                                                                                                    |                                                                                                   |  |  |
| Si la valio                                                                                         | dación es exitosa, se observa en la parte inferior de la ventana un mensaje de color verde        |  |  |
| indicand                                                                                            | o que "El proceso ha finalizado correctamente".                                                   |  |  |
|                                                                                                    |                                                                                                   |  |  |
|                                                                                                    | Información exógena que deben reportar los Agentes del Recaudo del Impuesto                       |  |  |
|                                                                                                    | de Alumbrado Público                                                                              |  |  |
|                                                                                                    | Seleccione el tipo de archivo a cargar                                                            |  |  |
|                                                                                                    | Cartera  Recaudo                                                                                  |  |  |
|                                                                                                    |                                                                                                   |  |  |
|                                                                                                    | Información <b>Cartera</b>                                                                        |  |  |
|                                                                                                    | Seleccionar archivo Sin archivos seleccionados                                                    |  |  |
|                                                                                                    |                                                                                                   |  |  |
|                                                                                                    | LIMPIAR                                                                                           |  |  |
|                                                                                                    | El proceso ha finalizado correctamente                                                            |  |  |
|                                                                                                    |                                                                                                   |  |  |
|                                                                                                    |                                                                                                   |  |  |
| Se da por terminado                                                                                 | el trámite cuando la validación del cargue de información sea exitosa con el mensaie: "el         |  |  |
| proceso ha finalizado                                                                               | o correctamente"                                                                                  |  |  |
|                                                                                                    |                                                                                                   |  |  |
|                                                                                                    | El tiempo promedio de ingreso al Portal Web y cargue de la información es de 30                   |  |  |
| Tiempo promedio:                                                                                    | minutos aprovimadamente                                                                           |  |  |
| Pequisitos y documo                                                                                 | minacos aproximadamente.                                                                          |  |  |
| Con necession les significations constantistions en el equipe desde el such en realizant el trémite |                                                                                                   |  |  |
| Son necesarias las sig                                                                              | son necesarias las siguientes características en el equipo desde el cual se realizara el tramite: |  |  |
| <ul> <li>Optimizado</li> </ul>                                                                      | o para Google Chrome.                                                                             |  |  |

IN-GEHA-WW, Versión 03.

Versión: 03

### IN-GEHA Instructivo de Usuario para la Presentación de la Información Exógena de los agentes del recaudo del Impuesto de Alumbrado Público

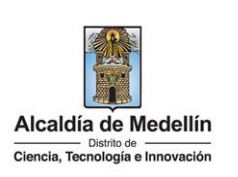

- Adobe Reader versión actualizada.
- Acceso a Internet.

Costos y pagos:

N/A

#### Normas asociadas:

De conformidad con la Resolución 202350037010 del 10 de mayo del 2023, la entrega de la información exógena deberá realizarse con fechas máximas establecidas en la misma.

#### Recuerde que:

La información se entrega únicamente a través del Portal Institucional del Distrito Especial de Ciencia, Tecnología e Innovación de Medellín.

Trámites y servicios relacionados:

• N/A